# 

## ERP Web Financeiro/ Controle Bancário Gestão do Fluxo de Caixa

**FINWEBCON09V1** 

| 1        |            |             |      |     |             |      |            |  |  |  |  |  |  |     |  |
|----------|------------|-------------|------|-----|-------------|------|------------|--|--|--|--|--|--|-----|--|
|          | nc         | IIC         | e    |     |             |      |            |  |  |  |  |  |  |     |  |
| <u>C</u> | )bje       | <u>tivo</u> |      |     |             |      |            |  |  |  |  |  |  | 3   |  |
| G        | <u>est</u> | <u>ão c</u> | lo F | lux | <u>o de</u> | e Ca | <u>ixa</u> |  |  |  |  |  |  | - 4 |  |
|          |            |             |      |     |             |      |            |  |  |  |  |  |  |     |  |
|          |            |             |      |     |             |      |            |  |  |  |  |  |  |     |  |
|          |            |             |      |     |             |      |            |  |  |  |  |  |  |     |  |
|          |            |             |      |     |             |      |            |  |  |  |  |  |  |     |  |
|          |            |             |      |     |             |      |            |  |  |  |  |  |  |     |  |
|          |            |             |      |     |             |      |            |  |  |  |  |  |  |     |  |
|          |            |             |      |     |             |      |            |  |  |  |  |  |  |     |  |
|          |            |             |      |     |             |      |            |  |  |  |  |  |  |     |  |
|          |            |             |      |     |             |      |            |  |  |  |  |  |  |     |  |
|          |            |             |      |     |             |      |            |  |  |  |  |  |  |     |  |
|          |            |             |      |     |             |      |            |  |  |  |  |  |  |     |  |
|          |            |             |      |     |             |      |            |  |  |  |  |  |  |     |  |
|          |            |             |      |     |             |      |            |  |  |  |  |  |  |     |  |
|          |            |             |      |     |             |      |            |  |  |  |  |  |  |     |  |
|          |            |             |      |     |             |      |            |  |  |  |  |  |  |     |  |
|          |            |             |      |     |             |      |            |  |  |  |  |  |  |     |  |
|          |            |             |      |     |             |      |            |  |  |  |  |  |  |     |  |
|          |            |             |      |     |             |      |            |  |  |  |  |  |  |     |  |
|          |            |             |      |     |             |      |            |  |  |  |  |  |  |     |  |
|          |            |             |      |     |             |      |            |  |  |  |  |  |  |     |  |
|          |            |             |      |     |             |      |            |  |  |  |  |  |  |     |  |
|          |            |             |      |     |             |      |            |  |  |  |  |  |  |     |  |
|          |            |             |      |     |             |      |            |  |  |  |  |  |  |     |  |

### 

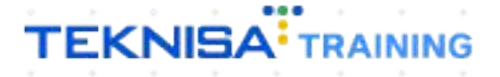

## Objetivo

Este manual tem por objetivo auxiliar com o fluxo de caixa.

### Gestão do Fluxo de Caixa

1. Selecione o menu superior (Imagem 1) no canto superior esquerdo.

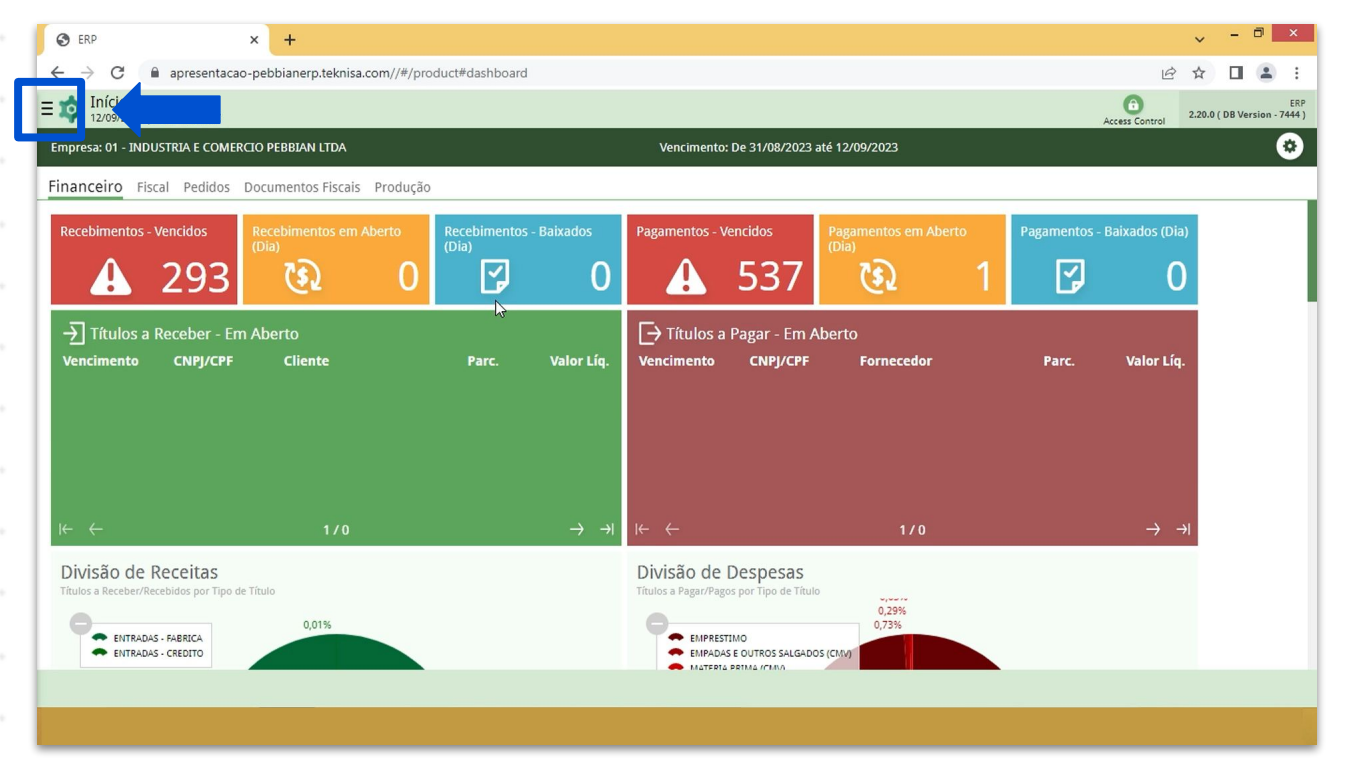

Imagem 1 – Menu Superior

2. Na **barra de pesquisa** (Imagem 2) digite "Gestão do Fluxo de Caixa" e selecione o resultado correspondente.

| /product#dashboard          | 1                                                                 |                                  |                                                                                                    |                                                 |                                                                                                    |                                                                                                    | e t                                                            | 2 🛛 4                                                                       |  |  |
|-----------------------------|-------------------------------------------------------------------|----------------------------------|----------------------------------------------------------------------------------------------------|-------------------------------------------------|----------------------------------------------------------------------------------------------------|----------------------------------------------------------------------------------------------------|----------------------------------------------------------------|-----------------------------------------------------------------------------|--|--|
|                             | Access Control 2.20.1<br>Vencimento: De 31/08/2023 até 12/09/2023 |                                  |                                                                                                    |                                                 |                                                                                                    |                                                                                                    |                                                                |                                                                             |  |  |
| io<br>Recebimentos<br>(Dia) |                                                                   | Pagamentos -                     | Vencidos                                                                                                    | Pagamentos em Aberto<br>(Dia)                   |                                                                                                    | Pagamentos - Baixados (Dia)                                                                                                    |                                                                |                                                                             |  |  |
|                             |                                                                   |                                  | 537                                                                                                    |                                                 |                                                                                                    |                                                                                                    |                                                                |                                                                             |  |  |
|                             |                                                                   | → Títulos a<br>Vencimento        |                                                                                                    | Aberto<br>Fornecedor                            |                                                                                                    |                                                                                                    | Valor Líq.                                                     |                                                                             |  |  |
|                             |                                                                   | $\leftarrow$                     |                                                                                                    | 1/0                                             |                                                                                                    |                                                                                                    | $\rightarrow \rightarrow$                                      |                                                                             |  |  |
|                             |                                                                   | Divisão de<br>Títulos a Pagar/Pa | Despesas<br>tos por Tipo de Titu<br>stimo<br>AS E OUTROS SALGAD                                                                                                 | 0,29%<br>0,73%                                  |                                                                                                    |                                                                                                    |                                                                |                                                                             |  |  |
|                             | /product#dashboard                                                | /product#dashboard               | /product#dashboard<br>Vencimento<br>Recebimentos - Baixados<br>(Dia)<br>Parc. Valor Líq.<br>Parc. Valor Líq.<br>→ → H (- ←<br>Divisão de<br>Titulos a Pagar/Pag | /product#dashboard<br>Vencimento: De 31/08/2022 | /product#dashboard<br>Vencimento: De 31/08/2023 até 12/09/2023<br>Recebimentos - Baixados<br>Dia<br>Pagamentos - Vencidos<br>Pagamentos em Aber<br>Pagamentos em Aber<br>Pagamentos | /product#dashboard<br>Vencimento: De 31/08/2023 até 12/09/2023<br>Recebimentos - Baixados<br>Diagamentos - Vencidos<br>Pagamentos em Aberto<br>Diagamentos em Aberto<br>Parc. Valor Líq.<br>Parc. Valor Líq.<br>Parc. Valor Líq.<br>Pagamentos a Pagar - Em Aberto<br>Vencimento CNPJ/CPF Fornecedor<br>Fornecedor<br>Divisão de Despesas<br>Trutos a Pagar/Pagos por Tipo de Títuto<br>0,235<br>0,735<br>0,735 | /product#dashboard<br>Vencimento: De 31/08/2023 até 12/09/2023 | /product#dashbard<br>/product#dashbard<br>/ Vencimento: - Baixados<br>(Dia) |  |  |

**Imagem 2 –** Barra de pesquisa

- 3. Na tela de **Tela de Filtro** (Imagem 3), preencha:
- Empresa;
- Data
- Conta Corrente.

| 🔯 ERP                                      | × +                |                     |                   |                  |                     |                   |                   |                          | ~              | - 8 ×          |
|--------------------------------------------|--------------------|---------------------|-------------------|------------------|---------------------|-------------------|-------------------|--------------------------|----------------|----------------|
| $\leftrightarrow$ $\rightarrow$ C $$ apres | entacao-pebbianerp | .teknisa.com//fin/# | /fin_movimentacao | Bancaria#bco3300 | 0_gestao_fluxo_caix | a                 |                   |                          | 6 \$           | □ 😩 :          |
| = tot Gestão de Fluxo                      | de Caixa           |                     |                   |                  |                     |                   |                   |                          | 0              | FIN 2.96.0     |
| Empresa:<br>Conta Corrente:                |                    |                     |                   |                  | Data Inicial:       |                   | Data Final:       |                          | Access control | Saldo Total:   |
| Data (+)Rec. Aberto                        | (+)Rec. Previsto   | (+)Rec. Efetivo     | (+)Mov. Crédito   | (+)Pag. Aberto   | (+)Pag. Previsto    | (+)Pag. Efetivo   | (+)Mov. Débito    | (+)Saldo Conta Garantida | (+)Limite d    | e Crédito Sa   |
|                                            |                    |                     |                   | Não              | há registros        |                   |                   |                          |                |                |
|                                            |                    |                     |                   |                  |                     |                   |                   |                          |                |                |
|                                            |                    |                     |                   |                  |                     |                   |                   |                          |                |                |
|                                            |                    |                     |                   |                  |                     |                   |                   |                          |                |                |
|                                            |                    |                     |                   |                  |                     |                   |                   |                          |                |                |
|                                            |                    |                     |                   |                  |                     |                   |                   |                          |                |                |
|                                            |                    |                     |                   |                  |                     |                   |                   |                          |                |                |
| Filtro                                     |                    |                     |                   |                  |                     |                   |                   |                          |                |                |
| Empresa ©                                  |                    |                     |                   |                  |                     |                   |                   |                          |                | 0              |
| × INDUSTRIA E COMERCIO P                   | EBBIAN LTDA        |                     |                   |                  |                     |                   |                   |                          |                | ଝ୍ୟ            |
| A partir de 12/09/2023                     | Para 12/09/2023    |                     |                   |                  | X Não               | encimentos em abe | erto sem Conta Co | rrente                   |                | ~              |
| Conta Corrente ©                           |                    |                     |                   |                  |                     |                   |                   |                          |                |                |
|                                            |                    |                     |                   |                  | N                   |                   |                   |                          |                | Q              |
| Mais campos                                |                    |                     |                   |                  | 43                  |                   |                   |                          |                |                |
| , mais campos                              |                    |                     |                   |                  |                     |                   |                   |                          |                |                |
| Fechar                                     |                    |                     |                   |                  | ×                   |                   |                   |                          |                | Aplicar filtro |
|                                            |                    |                     |                   |                  |                     |                   |                   |                          |                |                |

4. Clique em **Aplicar Filtro** (Imagem 4) no canto inferior direito na parte inferior da tela.

|                                                                                                    | * +                              |                     |                   |                  |                        |                  |                   |                          | ×              |                  |
|----------------------------------------------------------------------------------------------------|----------------------------------|---------------------|-------------------|------------------|------------------------|------------------|-------------------|--------------------------|----------------|------------------|
| - → C                                                                                                    | entacao-pebbianerp.              | .teknisa.com//fin/# | /fin_movimentacao | Bancaria#bco3300 | 00_gestao_fluxo_cai    | ka               |                   |                          |                |                  |
| Gestão de Fluxo                                                                                          | de Caixa                         |                     |                   |                  |                        |                  |                   |                          | 0              | FIN 2.96.0       |
| mpresa:                                                                                                  |                                  |                     |                   |                  | Data Inicial:          |                  | Data Final:       |                          | Access Control | Saldo Tota       |
| onta Corrente:                                                                                           |                                  |                     |                   |                  |                        |                  |                   |                          |                |                  |
| ata (+)Rec. Aberto                                                                                       | (+)Rec. Previsto                 | (+)Rec. Efetivo     | (+)Mov. Crédito   | (+)Pag. Aberto   | (+)Pag. Previsto       | (+)Pag. Efetivo  | (+)Mov. Débito    | (+)Saldo Conta Garantida | (+)Limite de   | e Crédito        |
|                                                                                                    |                                  |                     |                   | Não              | o há registros         |                  |                   |                          |                |                  |
|                                                                                                    |                                  |                     |                   |                  |                        |                  |                   |                          |                |                  |
|                                                                                                    |                                  |                     |                   |                  |                        |                  |                   |                          |                |                  |
|                                                                                                    |                                  |                     |                   |                  |                        |                  |                   |                          |                |                  |
|                                                                                                    |                                  |                     |                   |                  |                        |                  |                   |                          |                |                  |
|                                                                                                    |                                  |                     |                   |                  |                        |                  |                   |                          |                |                  |
|                                                                                                    |                                  |                     |                   |                  |                        |                  |                   |                          |                |                  |
|                                                                                                    |                                  |                     |                   |                  |                        |                  |                   |                          |                |                  |
|                                                                                                    |                                  |                     |                   |                  |                        |                  |                   |                          |                |                  |
| ltro                                                                                                    |                                  | _                   |                   |                  |                        |                  |                   |                          |                |                  |
| tro                                                                                                    |                                  |                     |                   |                  |                        |                  |                   |                          |                |                  |
| tro<br>presa ©                                                                                           |                                  |                     |                   |                  |                        |                  |                   |                          |                |                  |
| tro<br>presa ♥<br>INDUSTRIA E COMERCIO P                                                                 | PEBBIAN LTDA                     |                     |                   |                  |                        |                  |                   |                          |                |                  |
| tro<br>presa O<br>INDUSTRIA E COMERCIO P<br>ia                                                           | PEBBIAN LTDA                     |                     |                   |                  | Considerar ve          | encimentos em ab | erto sem Conta Co | rrente                   |                | (                |
| tro<br>presa O<br>INDUSTRIA E COMERCIO P<br>ta<br>partir de 12/09/2023                                   | PEBBIAN LTDA<br>Para 12/09/2023  |                     |                   |                  | Considerar ve<br>X Não | encimentos em ab | erto sem Conta Co | rrente                   |                | (                |
| Itro<br>Industria e Comercio P<br>ta<br>partir de 12/09/2023<br>nta Corrente ©                           | PEBBIAN LTDA<br>Para 12/09/2023  |                     |                   |                  | Considerar ve<br>X Não | encimentos em ab | erto sem Conta Co | rrente                   |                | (                |
| ILTO<br>INDUSTRIA E COMERCIO I<br>ta<br>partir de 12/09/2023<br>nta Corrente ©                           | PEBBIAN LTDA<br>Para 12/09/2023  |                     |                   |                  | Considerar vo          | encimentos em ab | erto sem Conta Co | rrente                   |                | (                |
| tro<br>presa ©<br>INDUSTRIAE COMERCIO F<br>ta<br>partir de 12/09/2023<br>Inta Corrente ©<br>Mais campor  | PEBBIAN LIDA<br>Para 12/09/2023  |                     |                   |                  | X Não                  | encimentos em ab | erto sem Conta Co | rrente                   |                | (                |
| Itro<br>INDUSTRIA E COMERCIO F<br>ta<br>partir de 12/09/2023<br>Inta Corrente O<br>Mais campos           | PEBBIAN LIDA<br>Para 12/09/2023  |                     |                   |                  | Considerar ve          | encimentos em ab | erto sem Conta Co | rrente                   | ▶_             | (                |
| Itro<br>Industria E Comercio F<br>ta<br>.partir de 12/09/2023<br>Inta Corrente O<br>Mais campos<br>schar | PEBBIAN LTDA<br>Para 12/09/2023  |                     |                   |                  | X Não                  | encimentos em ab | erto sem Conta Co | rrente                   | ⋟∊             | (<br>Aplicar fil |
| Itro<br>ITRDUSTRIA E COMERCIO F<br>ta<br>.partir de 12/09/2023<br>nta Corrente O<br>Mais campos<br>char  | PEBBIAN LITDA<br>Para 12/09/2023 |                     |                   |                  | X Não                  | encimentos em ab | erto sem Conta Co | rrente                   | ⋟∊             | (<br>Aplicar fil |

Imagem 4 – Aplicar Filtro

Imagem 3 - Tela de Filtro

- 5. Na **listagem** (Imagem 5) devem estar distribuídas por data o relatório de todo o fluxo de caixa.
  - Nas colunas distribuídas à direita é possível observar as informações correspondente

| 🔯 ERP                           |                             | × +                 |                    |                   |                  |                        |                 |                      |                          | ~ - 🗆 ×                |
|---------------------------------|-----------------------------|---------------------|--------------------|-------------------|------------------|------------------------|-----------------|----------------------|--------------------------|------------------------|
| $\leftrightarrow \rightarrow c$ | apresentacad                | o-pebbianerp.teknis | a.com//fin/#/fin_n | novimentacaoBanca | ria#bco33000_ges | tao_fluxo_caixa        |                 |                      | Ê                        | ☆ 🛯 😩 :                |
| ≡ 🟚 Gestão                      | o de Fluxo de Cai           | ixa                 |                    |                   |                  |                        |                 |                      |                          | EIN 2.96.0             |
| Empresa: INDU<br>Conta Corrente | USTRIA E COMERCIO<br>e: 001 | PEBBIAN LTDA        |                    |                   |                  | Data Inicial: 01/08/20 | 23 Da           | ta Final: 12/09/2023 | Sald                     | o Total: 63.355.547,23 |
| Data                            | (+)Rec. Aberto              | (+)Rec. Previsto    | (+)Rec. Efetivo    | (+)Mov. Crédito   | (+)Pag. Aberto   | (+)Pag. Previsto       | (+)Pag. Efetivo | (+)Mov. Débito       | (+)Saldo Conta Garantida | (+)Limite de Crédito   |
| 12/08/2023                      | 0,00                        | 0,00                | 0,00               | 0,00              | 0,00             | 0,00                   | 0,00            | 0,00                 | 0,00                     | 0,C                    |
| 13/08/2023                      | 0,00                        | 0,00                | 0,00               | 0,00              | 0,00             | 0,00                   | 0,00            | 0,00                 | 0,00                     | 0,C                    |
| 14/08/2023                      | 0,00                        | 0,00                | 0,00               | 0,00              | 0,00             | 0,00                   | 0,00            | 0,00                 | 0,00                     | 0,C                    |
| 15/08/2023                      | 0,00                        | 0,00                | 0,00               | 0,00              | 0,00             | 0,00                   | 0,00            | 0,00                 | 0,00                     | 0,C                    |
| 16/08/2023                      | 0,00                        | 0,00                | 0,00               | 0,00              | 0,00             | 0,00                   | 0,00            | 0,00                 | 0,00                     | 0,0                    |
| 17/08/2023                      | 0,00                        | 0,00                | 0,00               | 0,00              | 0,00             | 0,00                   | 0,00            | 0,00                 | 0,00                     | 0,0                    |
| 18/08/2023                      | 0,00                        | 0,00                | 0,00               | 0,00              | 0,00             | 0,00                   | 0,00            | 0,00                 | 0,00                     | 0,0                    |
| 19/08/2023                      | 0,00                        | 0,00                | 0,00               | 0,00              | 0,00             | 0,00                   | 0,00            | 0,00                 | 0,00                     | 0,0                    |
| 20/08/2023                      | 0,00                        | 0,00                | 0,00               | 0,00              | 0,00             | 0,00                   | 0,00            | 0,00                 | 0,00                     | 0,C                    |
| 21/08/2023                      | 0,00                        | 0,00                | 0,00               | 0,00              | 0,00             | 0,00                   | 0,00            | 0,00                 | 0,00                     | 0,C                    |
| 22/08/2023                      | 0,00                        | 0,00                | 0,00               | 0,00              | 0,00             | 0,00                   | 0,00            | 0,00                 | 0,00                     | 0,C                    |
| 23/08/2023                      | 0,00                        | 0,00                | 0,00               | 0,00              | 0,00             | 0,00                   | 0,00            | 0,00                 | 0,00                     | 0,C                    |
| 24/08/2023                      | 0,00                        | 0,00                | 0,00               | 0,00              | 0,00             | 0,00                   | 0,00            | 0,00                 | 0,00                     | Filtro aplicado        |
|                                 |                             |                     |                    |                   |                  |                        |                 | _                    |                          |                        |
|                                 |                             |                     |                    |                   |                  |                        |                 |                      | Evoluç                   | ão de Fluxo de Caixa   |

Imagem 5 – Listagem

 Selecione a opção de Evolução de Fluxo de Caixa (Imagem 6) para realizar a evolução de todas as movimentações do fluxo de caixa, inclusive saldo.

|                                 | A                         |                     |                    | e vine entre en e Para en | ia#bas22000 and  | e fluie eine           |                 |                      |                          | ~ .                    |
|---------------------------------|---------------------------|---------------------|--------------------|---------------------------|------------------|------------------------|-----------------|----------------------|--------------------------|------------------------|
| - → G                           | apresentacad              | p-peoplanerp.teknis | a.com//tin/#/tin_m | ovimentacaobanca          | ria#bco33000_ges | ao_tiuxo_caixa         |                 |                      | E                        | *                      |
| 12/09/202                       | 23   0001 - MATRIZ        | ха                  |                    |                           |                  |                        |                 |                      | Access                   | Control                |
| Empresa: INDU<br>Conta Corrente | STRIA E COMERCIO<br>: 001 | PEBBIAN LTDA        |                    |                           | ſ                | 0ata Inicial: 01/08/20 | 23 Da           | ta Final: 12/09/2023 | Sald                     | o Total: 63.355.547,23 |
| Data                            | (+)Rec. Aberto            | (+)Rec. Previsto    | (+)Rec. Efetivo    | (+)Mov. Crédito           | (+)Pag. Aberto   | (+)Pag. Previsto       | (+)Pag. Efetivo | (+)Mov. Débito       | (+)Saldo Conta Garantida | (+)Limite de Crédi     |
| 12/08/2023                      | 0,00                      | 0,00                | 0,00               | 0,00                      | 0,00             | 0,00                   | 0,00            | 0,00                 | 0,00                     | 0,0                    |
| 13/08/2023                      | 0,00                      | 0,00                | 0,00               | 0,00                      | 0,00             | 0,00                   | 0,00            | 0,00                 | 0,00                     | 0,0                    |
| 14/08/2023                      | 0,00                      | 0,00                | 0,00               | 0,00                      | 0,00             | 0,00                   | 0,00            | 0,00                 | 0,00                     | 0,0                    |
| 15/08/2023                      | 0,00                      | 0,00                | 0,00               | 0,00                      | 0,00             | 0,00                   | 0,00            | 0,00                 | 0,00                     | 0,0                    |
| 16/08/2023                      | 0,00                      | 0,00                | 0,00               | 0,00                      | 0,00             | 0,00                   | 0,00            | 0,00                 | 0,00                     | 0,0                    |
| 17/08/2023                      | 0,00                      | 0,00                | 0,00               | 0,00                      | 0,00             | 0,00                   | 0,00            | 0,00                 | 0,00                     | 0,0                    |
| 18/08/2023                      | 0,00                      | 0,00                | 0,00               | 0,00                      | 0,00             | 0,00                   | 0,00            | D,00                 | 0,00                     | 0,0                    |
| 19/08/2023                      | 0,00                      | 0,00                | 0,00               | 0,00                      | 0,00             | 0,00                   | 0,00            | 0,00                 | 0,00                     | 0,0                    |
| 20/08/2023                      | 0,00                      | 0,00                | 0,00               | 0,00                      | 0,00             | 0,00                   | 0,00            | 0,00                 | 0,00                     | 0,0                    |
| 21/08/2023                      | 0,00                      | 0,00                | 0,00               | 0,00                      | 0,00             | 0,00                   | 0,00            | 0,00                 | 0,00                     | 0,0                    |
| 22/08/2023                      | 0,00                      | 0,00                | 0,00               | 0,00                      | 0,00             | 0,00                   | 0,00            | 0,00                 | 0,00                     | 0,0                    |
| 23/08/2023                      | 0,00                      | 0,00                | 0,00               | 0,00                      | 0,00             | 0,00                   | 0,00            | 0,00                 | 0,00                     | 0,0                    |
| 24/08/2023                      | 0,00                      | 0,00                | 0,00               | 0,00                      | 0,00             | 0,00                   | 0,00            | 0,0                  | 0,00                     | Filtro aplicado 🔍      |
|                                 |                           |                     |                    |                           |                  |                        |                 | _                    | Evoluç                   | ão de Fluxo de Caix    |

Imagem 6 - Evolução de Fluxo de Caixa

- 7. Selecione na janela Evolução do Fluxo de Caixa (Imagem 7):
- Empresa;
- Data Inicial.

| 🔯 ERP                             |                                      | × +                                |                    |                   |                  |                        |                 |                      |                          | ~ - 0 ×                 |
|-----------------------------------|--------------------------------------|------------------------------------|--------------------|-------------------|------------------|------------------------|-----------------|----------------------|--------------------------|-------------------------|
| $\leftrightarrow$ $\rightarrow$ G | apresentacad                         | o-pebbianerp. <mark>t</mark> eknis | a.com//fin/#/fin_m | novimentacaoBanca | ria#bco33000_ges | tao_fluxo_caixa        |                 |                      | Lé                       | 3 ☆ 🛛 😩 :               |
| Gestão                            | de Fluxo de Cai<br>3   0001 - MATRIZ | ха                                 |                    |                   |                  |                        |                 |                      | Acce                     | FIN 2.96.0 Favorito     |
| Empresa: INDUS<br>Conta Corrente: | STRIA E COMERCIO<br>001              | PEBBIAN LTDA                       |                    |                   |                  | Data Inicial: 01/08/20 | 23 Da           | ta Final: 12/09/2023 | Sal                      | do Total: 63.355.547,23 |
| Data                              | (+)Rec. Aberto                       | (+)Rec. Previsto                   | (+)Rec. Efetivo    | (+)Mov. Crédito   | (+)Pag. Aberto   | (+)Pag. Previsto       | (+)Pag. Efetivo | (+)Mov. Débito       | (+)Saldo Conta Garantida | (+)Limite de Crédito    |
| 31/08/2023                        | 0,00                                 | 0,00                               | 0,00               | 0,00              | 0,00             | 0,00                   | 0,00            | 0,00                 | 0,00                     | 0,C                     |
| 01/09/2023                        | 0,00                                 | 0,00                               | 0,00               | 0,00              | 0,00             | 0,00                   | 0,00            | 0,00                 | 0,00                     | 0,0                     |
| 02/09/2023                        | 0,00                                 | 0,00                               | 0,00               | 0,00              | 0,00             | 0,00                   | 0,00            | 0,00                 | 0,00                     | 0,C                     |
| 03/09/2023                        | 0,00                                 | 0,00                               | 0,00               | 0,00              | 0,00             | 0,00                   | 0,00            | 0,00                 | 0,00                     | 0,0                     |
| 04/09/2023                        | 0,00                                 | 0,00                               | 0,00               | 0,00              | 0,00             | 0,00                   | 0,00            | 0,00                 | 0,00                     | 0,0                     |
| 05/09/2023                        | 1.252.068,54                         | 0,00                               | 0,00               | 0,00              | 1.000,00         | 0,00                   | 0,00            | 0,00                 | 0,00                     | 0,C                     |
| 06/09/2023                        | 0,00                                 | 0,00                               | 0,00               | 0,00              | 0,00             | 0,00                   | 0,00            | 0,00                 | 0,00                     | 0,0                     |
| 07/09/2023                        | 0,00                                 | 0,00                               | 0,00               | 0,00              | 0,00             | 0,00                   | 0,00            | 0,00                 | 0,00                     | 0,0                     |
| 08/09/2023                        | 0,00                                 | 0,00                               | 0,00               | 0,00              | 0,00             | 0,00                   | 0,00            | 0,00                 | 0,00                     | 0,C                     |
| 09/09/2023                        | 0,00                                 | 0,00                               | 0,00               | 0,00              | 0,00             | 0,00                   | 0,00            | 0,00                 | 0,00                     | 0,6                     |
| Evolução d                        | e Fluxo de Ca                        | aixa                               |                    |                   |                  |                        |                 |                      |                          |                         |
| Empresa 🗅                         |                                      |                                    |                    |                   |                  | Data Inicial 🛛         |                 |                      |                          |                         |
|                                   |                                      |                                    |                    |                   | IQ               |                        |                 |                      |                          |                         |
| Cancelar                          |                                      |                                    |                    |                   |                  |                        |                 |                      |                          | Confirmar               |
|                                   |                                      |                                    |                    |                   |                  |                        |                 |                      |                          |                         |

Imagem 5 - Evolução do Fluxo de Caixa

#### 8. Clique em **Confirmar** (Imagem 8).

| 🔯 ERP                 |                                         | × +                 |                    |                   |                  |                        |                 |                      |                          | ~                      |
|-----------------------|-----------------------------------------|---------------------|--------------------|-------------------|------------------|------------------------|-----------------|----------------------|--------------------------|------------------------|
| $\leftrightarrow$ > G | apresentacad                            | p-pebbianerp.teknis | a.com//fin/#/fin_m | iovimentacaoBanca | ria#bco33000_ges | tao_fluxo_caixa        |                 |                      | 1É                       | 2 🖈 🔲 😩                |
| Gestão<br>12/09/20    | o de Fluxo de Cai<br>23   0001 - MATRIZ | xa                  |                    |                   |                  |                        | 22 0-           | to 511-40/00/0000    | Acces                    | Fin 2.96.0 Favo        |
| Conta Corrente        |                                         | PEBBIAN LIDA        |                    |                   |                  | Data Inicial: 01708/20 | 23 Da           | ta Final: 12/09/2023 | Salo                     | 0 10tal: 03,355,547,25 |
| Data                  | (+)Rec. Aberto                          | (+)Rec. Previsto    | (+)Rec. Efetivo    | (+)Mov. Crédito   | (+)Pag. Aberto   | (+)Pag. Previsto       | (+)Pag. Efetivo | (+)Mov. Débito       | (+)Saldo Conta Garantida | (+)Limite de Créd      |
| 31/08/2023            | 0,00                                    | 0,00                | 0,00               | 0,00              | 0,00             | 0,00                   | 0,00            | 0,00                 | 0,00                     | 0,                     |
| 01/09/2023            | 0,00                                    | 0,00                | 0,00               | 0,00              | 0,00             | 0,00                   | 0,00            | 0,00                 | 0,00                     | 0,                     |
| 02/09/2023            | 0,00                                    | 0,00                | 0,00               | 0,00              | 0,00             | 0,00                   | 0,00            | 0,00                 | 0,00                     | 0.                     |
| 03/09/2023            | 0,00                                    | 0,00                | 0,00               | 0,00              | 0,00             | 0,00                   | 0,00            | 0,00                 | 0,00                     | 0,                     |
| 04/09/2023            | 0,00                                    | 0,00                | 0,00               | 0,00              | 0,00             | 0,00                   | 0,00            | 0,00                 | 0,00                     | 0,                     |
| 05/09/2023            | 1.252.068,54                            | 0,00                | 0,00               | 0,00              | 1.000,00         | 0,00                   | 0,00            | 0,00                 | 0,00                     | 0,                     |
| 06/09/2023            | 0,00                                    | 0,00                | 0,00               | 0,00              | 0,00             | 0,00                   | 0,00            | 0,00                 | 0,00                     | 0                      |
| 07/09/2023            | 0,00                                    | 0,00                | 0,00               | 0,00              | 0,00             | 0,00                   | 0,00            | 0,00                 | 0,00                     | 0,                     |
| 08/09/2023            | 0,00                                    | 0,00                | 0,00               | 0,00              | 0,00             | 0,00                   | 0,00            | 0,00                 | 0,00                     | 0,                     |
| 09/09/2023            | 0,00                                    | 0,00                | 0,00               | 0,00              | 0,00             | 0,00                   | 0,00            | 0,00                 | 0,00                     | 0,                     |
| volução               | de Fluxo de Ca                          | aixa                |                    |                   |                  |                        |                 |                      |                          |                        |
| mpresa O              |                                         |                     |                    |                   |                  | Data Inicial ©         |                 |                      |                          |                        |
|                       |                                         |                     |                    |                   | IQ               |                        |                 |                      |                          |                        |
| Cancelar              |                                         |                     |                    |                   |                  |                        |                 |                      |                          | Confirm                |
|                       |                                         |                     |                    |                   |                  |                        |                 |                      |                          |                        |

7

Imagem 8 – Confirmar

9. Na **tela de confirmação** (Imagem 9) "Evolução de Fluxo de Caixa é efetuada com sucesso", selecione "OK".

| 🏚 ERP                             |                                       | × +                 |                    |                   |                   |                       |                 |                      |                          | ~ - 🖻 ×                |
|-----------------------------------|---------------------------------------|---------------------|--------------------|-------------------|-------------------|-----------------------|-----------------|----------------------|--------------------------|------------------------|
| $\leftrightarrow \   \ni \   G$   | â apresentacad                        | o-pebbianerp.teknis | a.com//fin/#/fin_m | novimentacaoBanca | ria#bco33000_gest | tao_fluxo_caixa       |                 |                      | 16                       | ☆ 🛛 😩 :                |
| E 🏟 Gestão                        | de Fluxo de Cai<br>23   0001 - MATRIZ | ха                  |                    |                   |                   |                       |                 |                      | Acces                    | FIN Control            |
| Empresa: INDU:<br>Conta Corrente: | STRIA E COMERCIO<br>: 001             | PEBBIAN LTDA        |                    |                   | Γ                 | ata Inicial: 01/08/20 | 23 Da           | ta Final: 12/09/2023 | sald                     | o Total: 63.355.547,23 |
| Data                              | (+)Rec. Aberto                        | (+)Rec. Previsto    | (+)Rec. Efetivo    | (+)Mov. Crédito   | (+)Pag. Aberto    | (+)Pag. Previsto      | (+)Pag. Efetivo | (+)Mov. Débito       | (+)Saldo Conta Garantida | (+)Limite de Crédito   |
| 31/08/2023                        | 0,00                                  | 0,00                | 0,00               | 0,00              | 0,00              | 0,00                  | 0,00            | 0,00                 | 0,00                     | 0,C                    |
| 01/09/2023                        | 0,00                                  | 0,00                | 0,00               | 0,00              | 0,00              | 0,00                  | 0,00            | 0,00                 | 0,00                     | 0,C                    |
| 02/09/2023                        | 0,00                                  | 0,00                | 0,00               | 0,00              | 0,00              | 0,00                  | 0,00            | 0,00                 | 0,00                     | 0,0                    |
| 03/09/2023                        | 0,00                                  | 0,00                | 0,00               | 0,00              | 0,00              | 0,00                  | 0,00            | 0,00                 | 0,00                     | 0,C                    |
| 04/09/2023                        | 0,00                                  | 0,00                | 0,00               |                   |                   |                       | 0,00            | 0,00                 | 0,00                     | 0,C                    |
| 05/09/2023                        | 1.252.068,54                          | 0,00                | 0,00               |                   | volução de fluxo  | de caixa efetuada     | 0,00            | 0,00                 | 0,00                     | 0,C                    |
| 06/09/2023                        | 0,00                                  | 0,00                | 0,00               |                   | com su            |                       | 0,00            | 0,00                 | 0,00                     | 0,C                    |
| 07/09/2023                        | 0,00                                  | 0,00                | 0,00               |                   | 0                 | K                     | 0,00            | 0,00                 | 0,00                     | 0,C                    |
| 08/09/2023                        | 0,00                                  | 0,00                | 0,00               | 0,00              | 0,00              | 0,00                  | 0,00            | 0,00                 | 0,00                     | 0,C                    |
| 09/09/2023                        | 0,00                                  | 0,00                | 0,00               | 0,00              | 0,00              | 0,00                  | 0,00            | 0,00                 | 0,00                     | 0,0                    |
| 10/09/2023                        | 0,00                                  | 0,00                | 0,00               | 0,00              | 0,00              | 0,00                  | 0,00            | 0,00                 | 0,00                     | 0,0                    |
| 11/09/2023                        | 0,00                                  | 0,00                | 0,00               | 0,00              | 0,00              | 0,00                  | 0,00            | 0,00                 | 0,00                     | 0,0                    |
| 12/09/2023                        | 0,00                                  | 0,00                | 1.100,00           | 1.150,00          | 25.000,00         | 0,00                  | 0,00            | 0,00                 | 0,00                     | Y Filtro aplicado      |
|                                   |                                       |                     |                    |                   |                   |                       |                 |                      | Evoluç                   | ão de Fluxo 🔀 Caixa    |

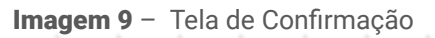

Finalizando essas etapas, a gestão do fluxo de caixa foi realizada com sucesso.